## HOW-TO: Closure of an IBC Protocol

If you have ceased all work with biohazardous material(s) described in an IBC protocol and you have no intention to continue this work, you should "Close" your IBC protocol. Please read below for instructions.

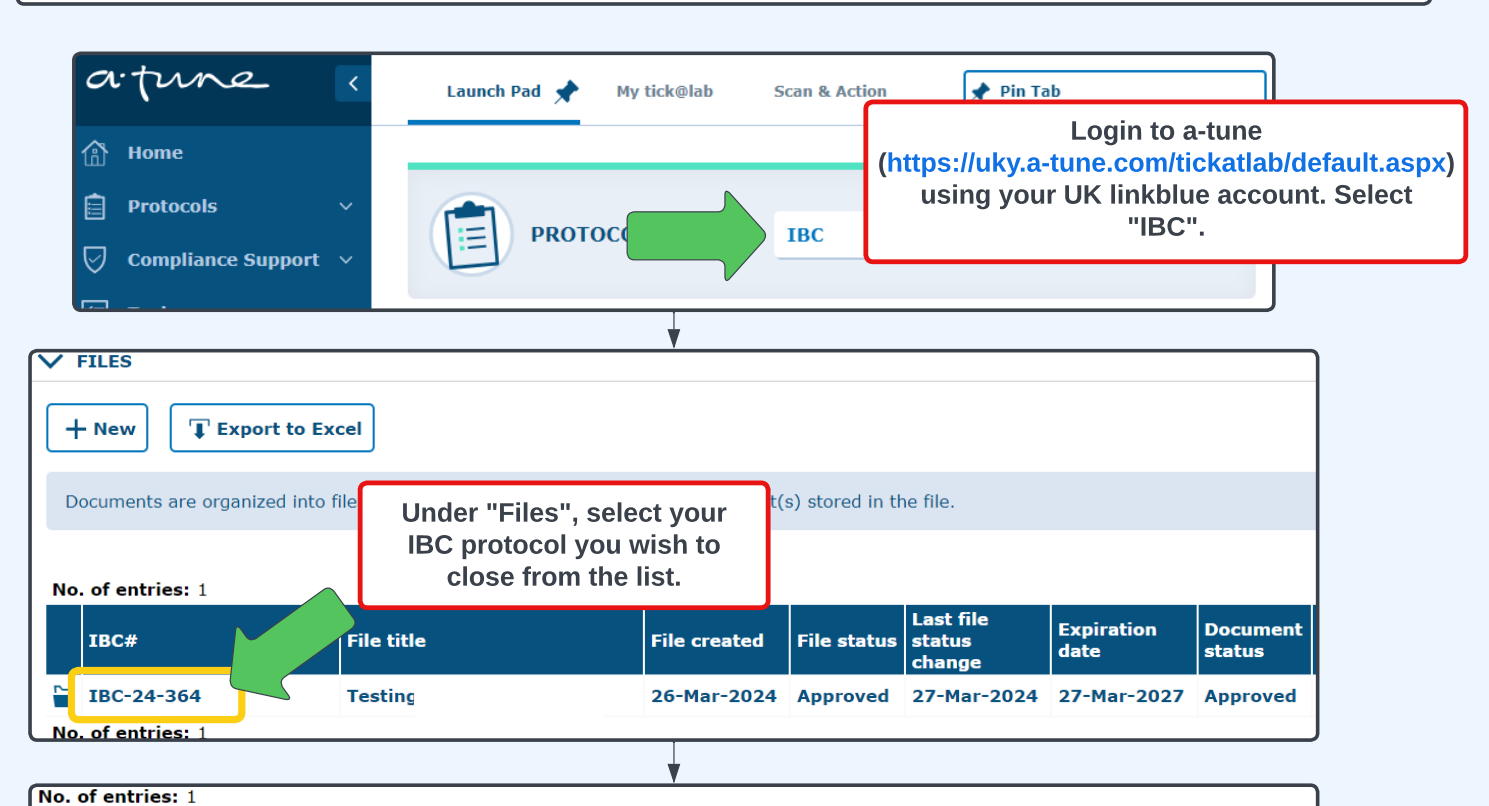

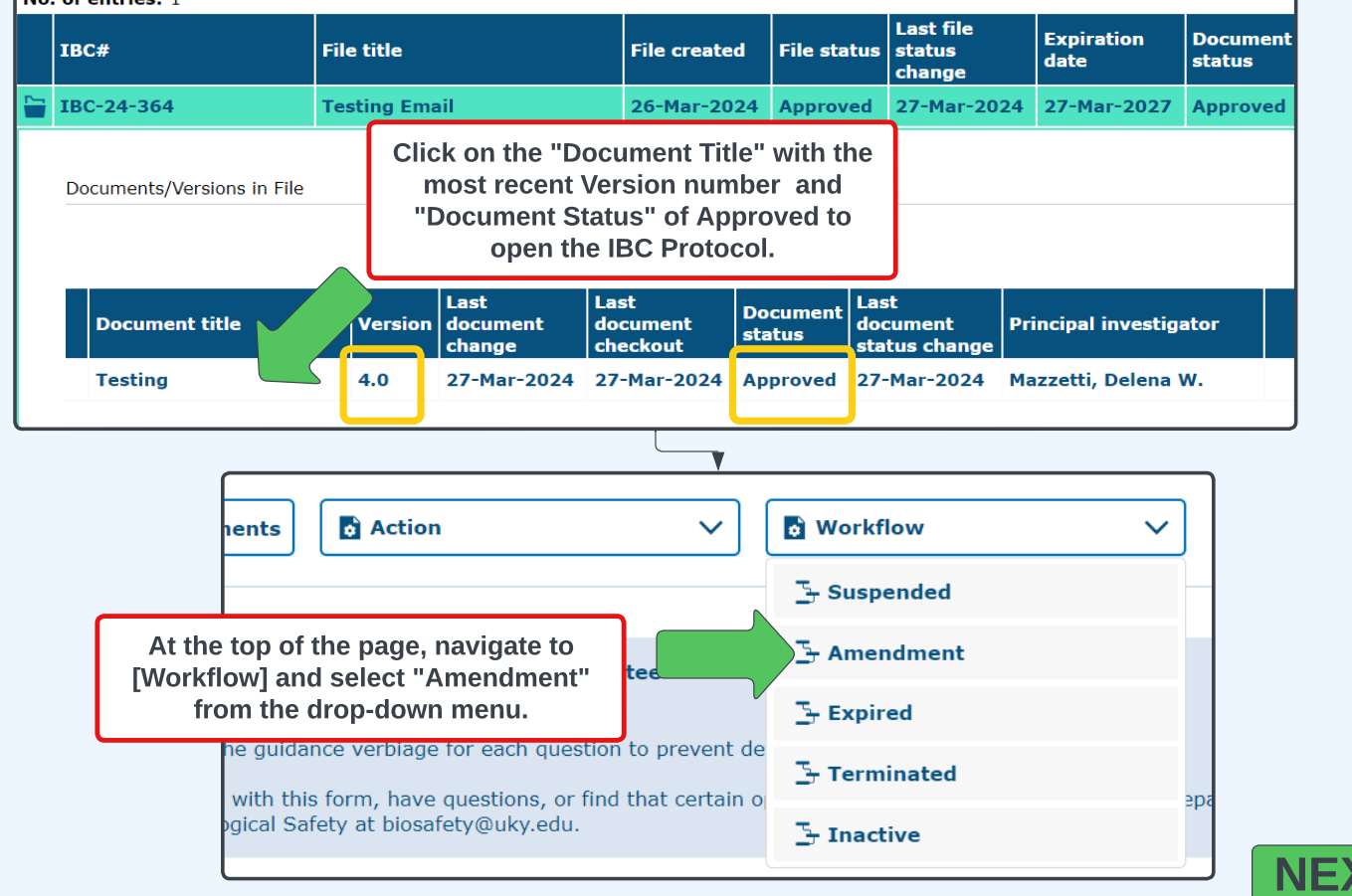

Revised: 2024.05.22

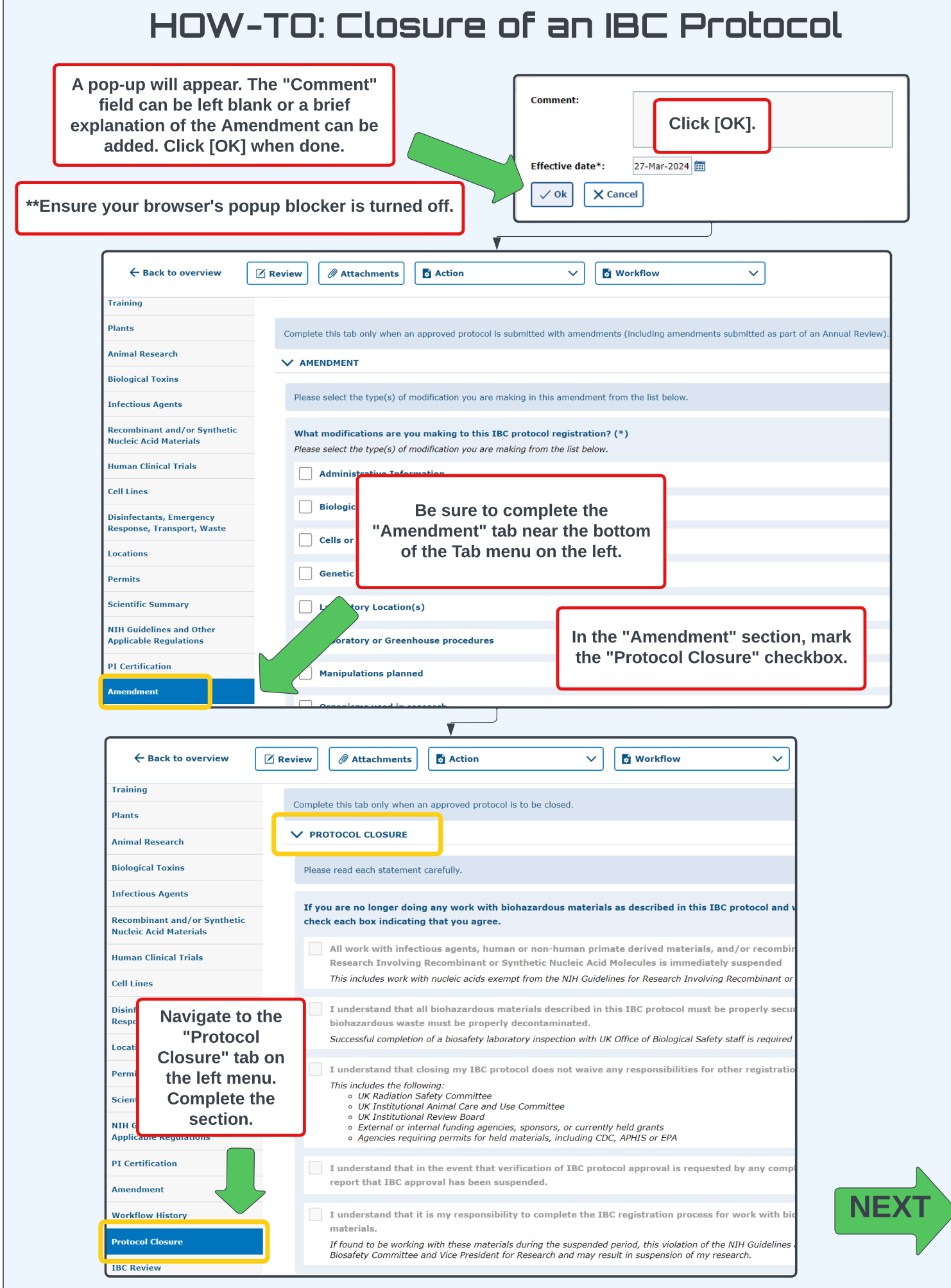

UK Biosafety 2024

Revised: 2024.05.22

| HOW-TO: Closure of an IBC Protocol                               |                                                                                                    |
|------------------------------------------------------------------|----------------------------------------------------------------------------------------------------|
|                                                                  |                                                                                                    |
| ← Back to overview                                               | Review  Attachments  Action  Workflow                                                                                                    |
| Policy<br>General Information<br>Personnel<br>Training<br>Plants | Ibc.TabHelpText.GeneralInforma            B Save & Cbeck-in             B Save & Cbeck-in             B Save & Cbeck-in             B Save & Cbeck-in             B Save & Cbeck-in             B Save & Cbeck-in             B Save & Cbeck-in             B Save & Cbeck-in             B Save New Version             B Print PDF             Ibc.HelpText.Title.Label                                                                       |
| Animal Research                                                  | Document Title:                                                                                                    |
| IBC: IBC-24-201 "IBC                                             | Training Protocol Example", (v.1.0), Initiated/Draft                                                                                                    |
| Back to overview Policy General Information                      |                                                                                                    |
| IBC: IBC-24-363 "Exa                                             | mple", (v.2.0), Initiated/For Signature                                                                                                    |
| C Back to overview                                               |                                                                                                    |
| Policy<br>General Information<br>Personnel                       | Navigate to [Workflow] and select "Sign & Submit". The PI will automatically be assigned as the "Signer" for their IBC protocol. Only the PI can complete this step.       IBC Administrative Review         Image: Submit will be assigned as the "Signer" for their IBC protocol. Only the PI can complete this step.       Image: Sign & Submit will be assigned as the "Signer" for their IBC protocol. Only the PI can complete this step. |
|                                                                  | • NEXT                                                                                                    |

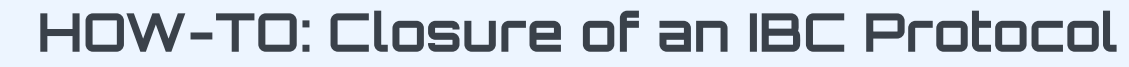

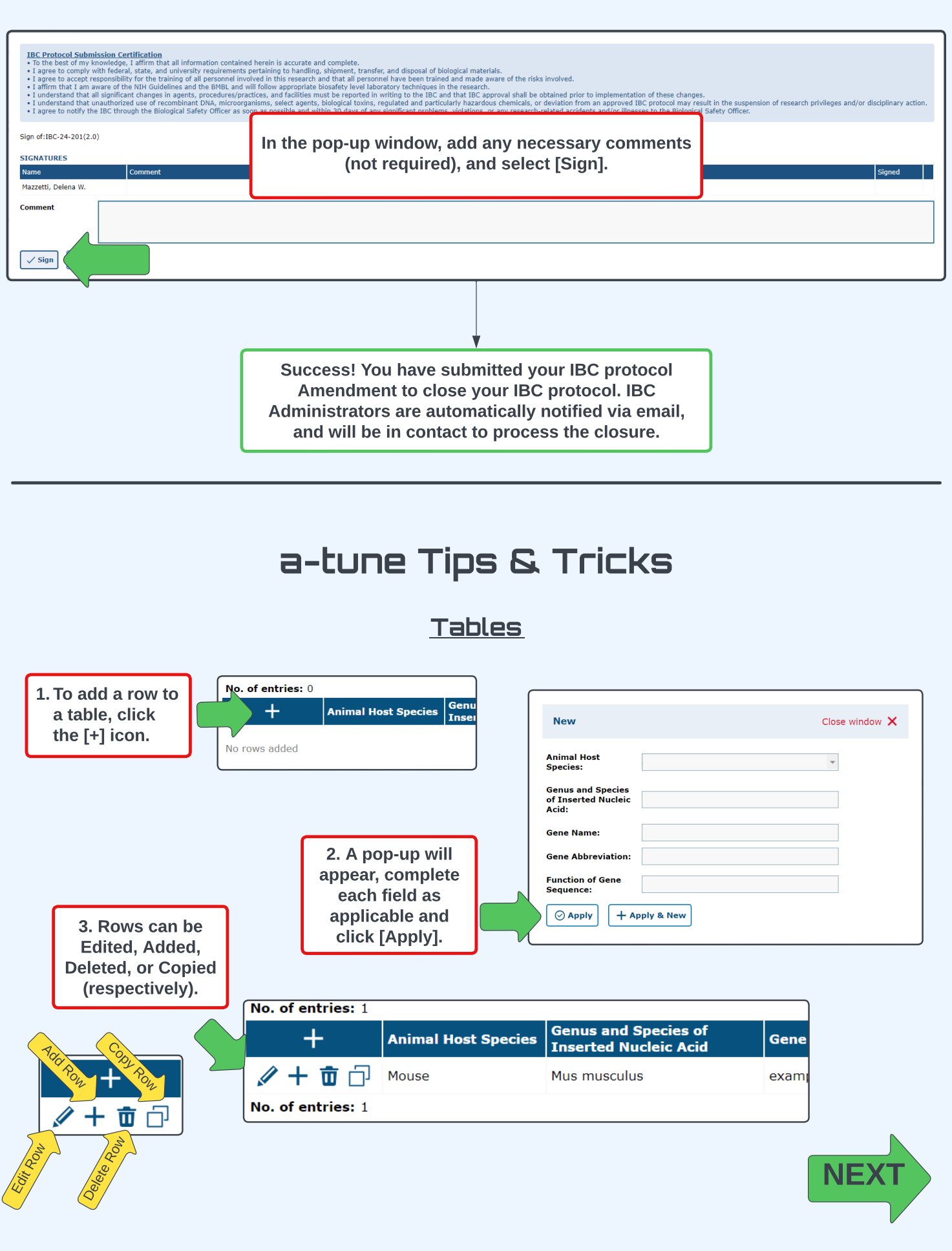

UK Biosafety 2024

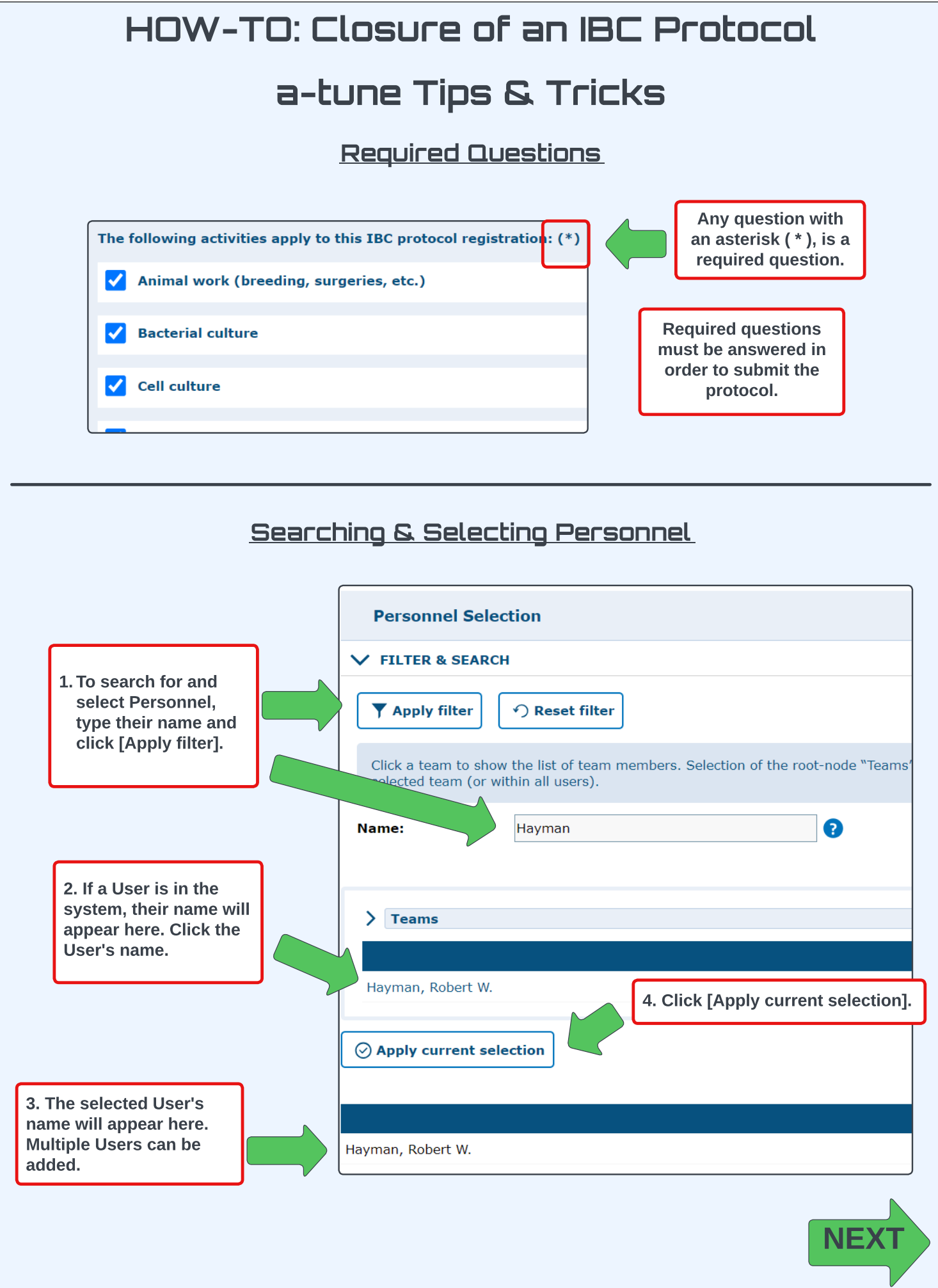

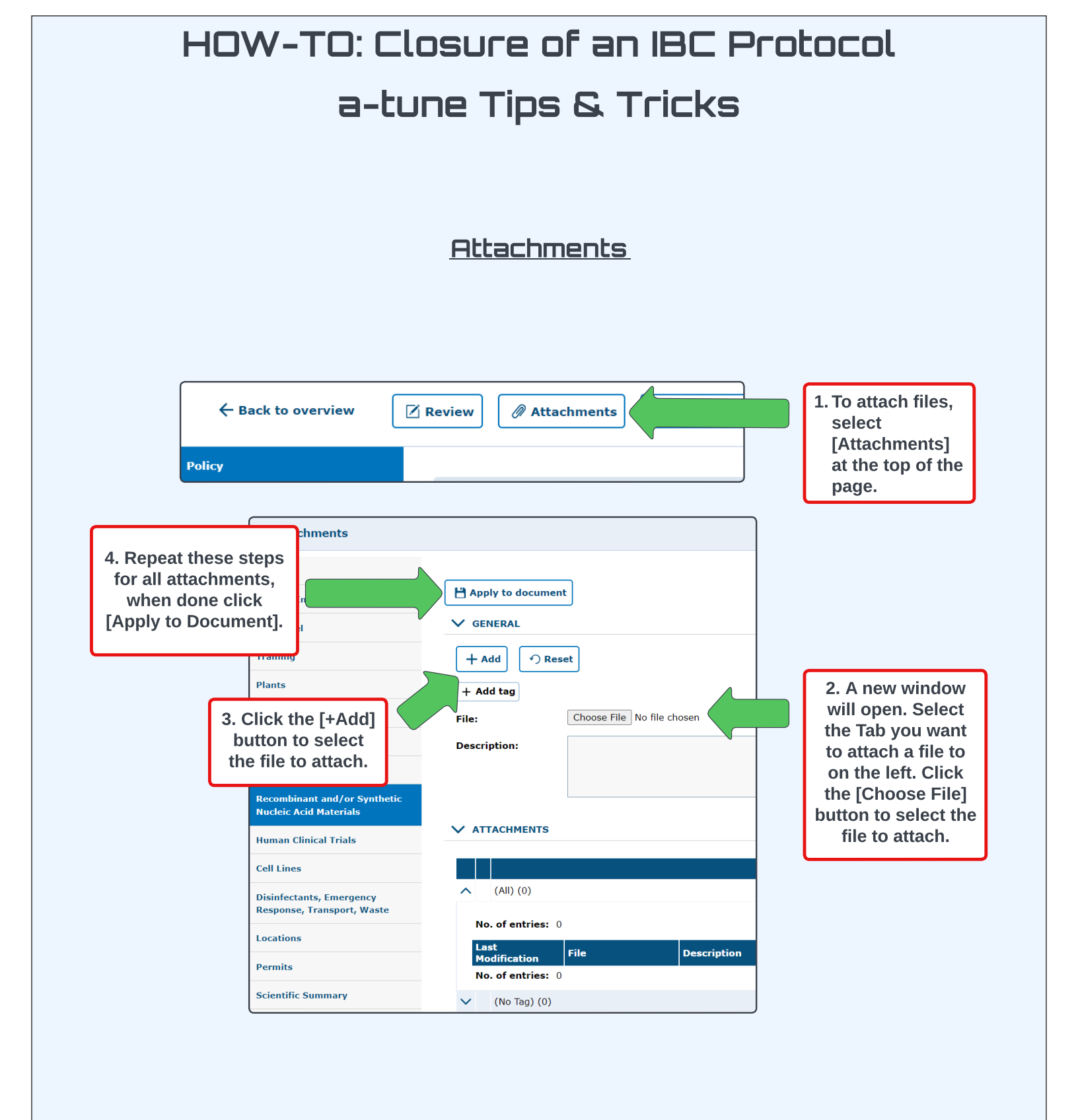

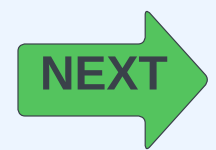

## HOW-TO: Closure of an IBC Protocol a-tune Tips & Tricks

<u>Document Check-In & Check-Out</u>

In a-tune, protocol files can be Checked-In and Checked-Out, similar to Library Books, so that only one User can actively edit the protocol. This prevents two Users from working in the protocol at the same time and saving over each other's work. If two(+) Users need to work on a protocol, then the Check-In and Check-Out feature will be important to familiarize yourself with below.

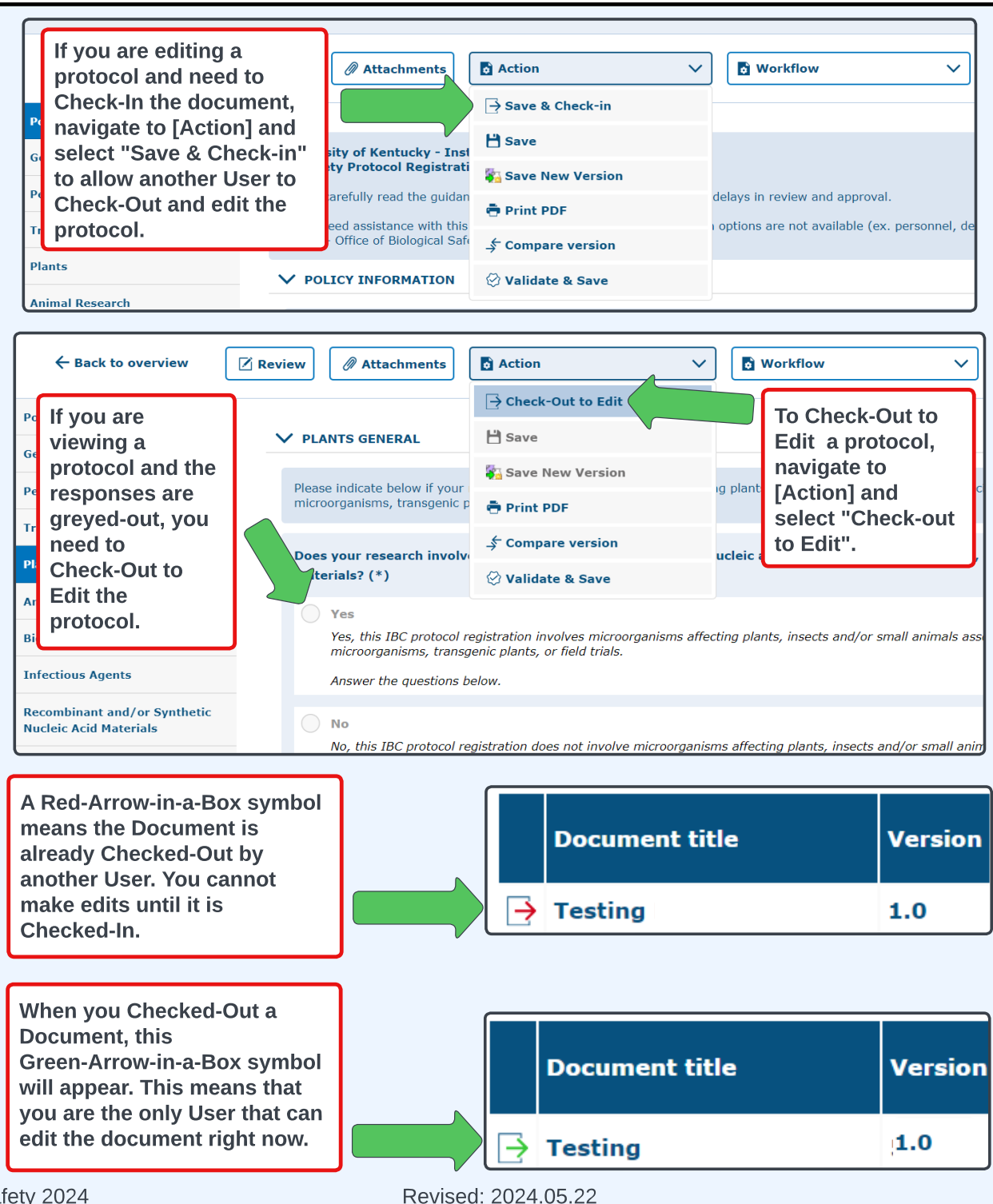

7